# Adherence Monitoring in Nikshay Version-2.0

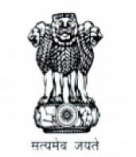

Ministry of Health and Family Welfare Government of India

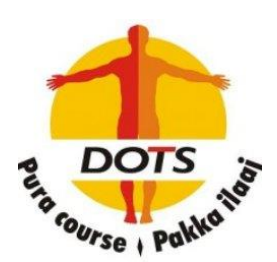

# Adherence Monitoring – Using Individual Patient Calendar in Mobile App

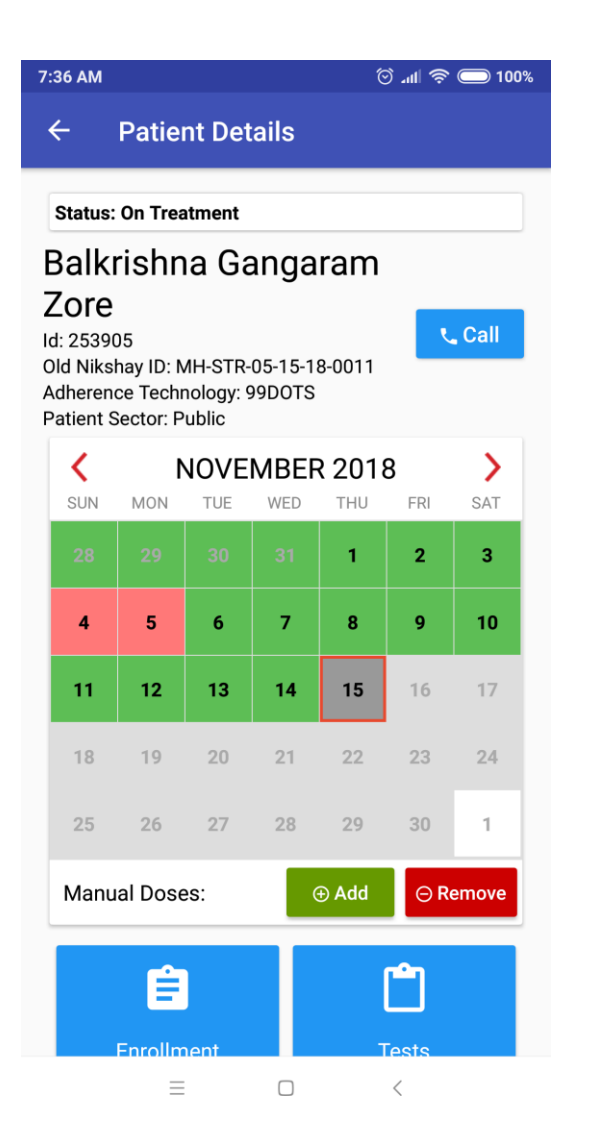

Step 1 – Open the patient page. You will see the patient name, Id, adherence technology used by patient, sector

Step 2 – You can view the adherence calendar of the patient

Step 3 – You can also mark manual doses

# Adherence Monitoring - Using Individual Patient Calendar in Mobile App

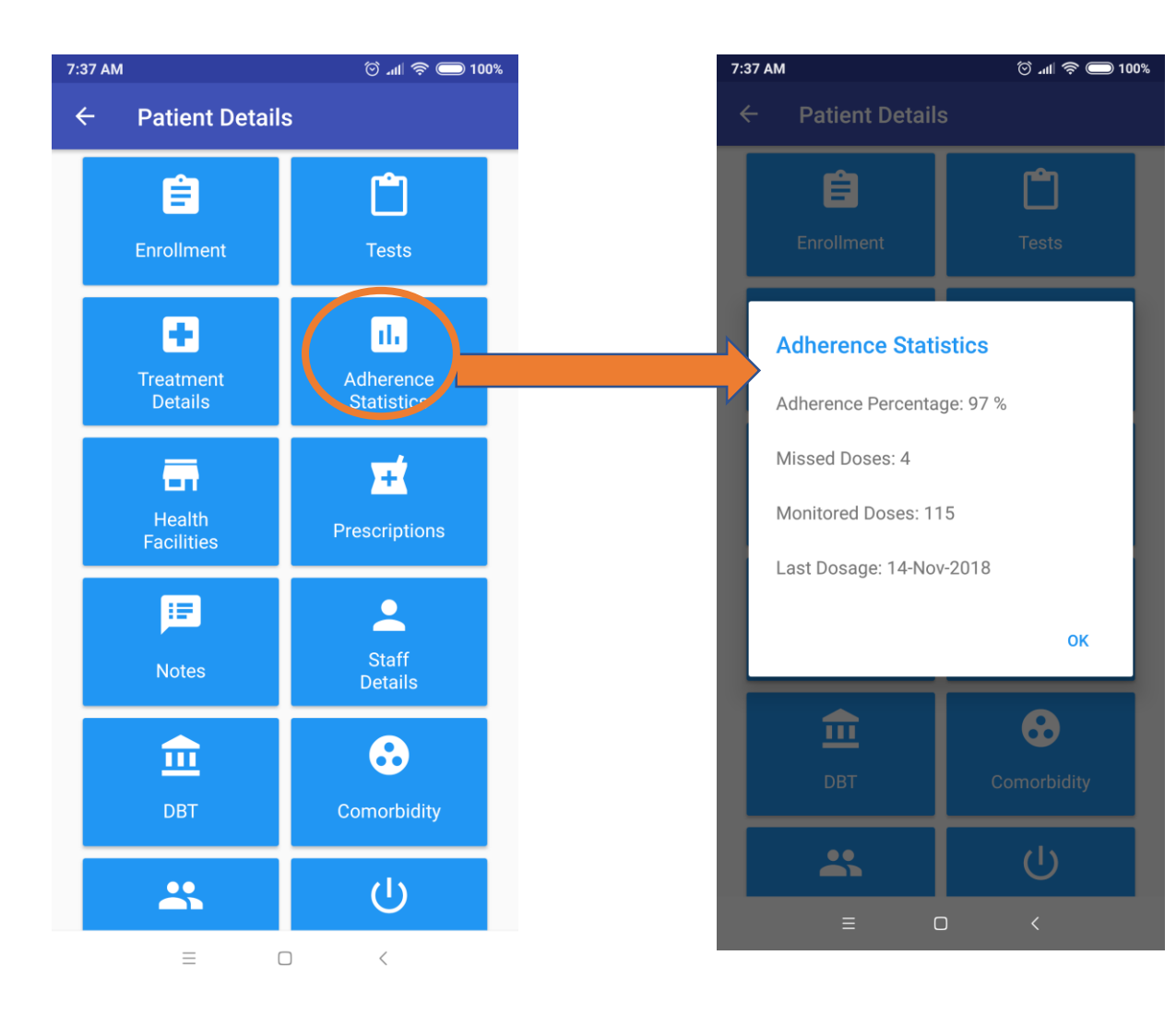

Step 3 – From the patient page, tap on Adherence Statistics option.

Step 4 – You can view the detailed adherence statistics

# Adherence Monitoring – Sorting Patients by Adherence Technology, and Last 7/30 days Adherence from Patient List

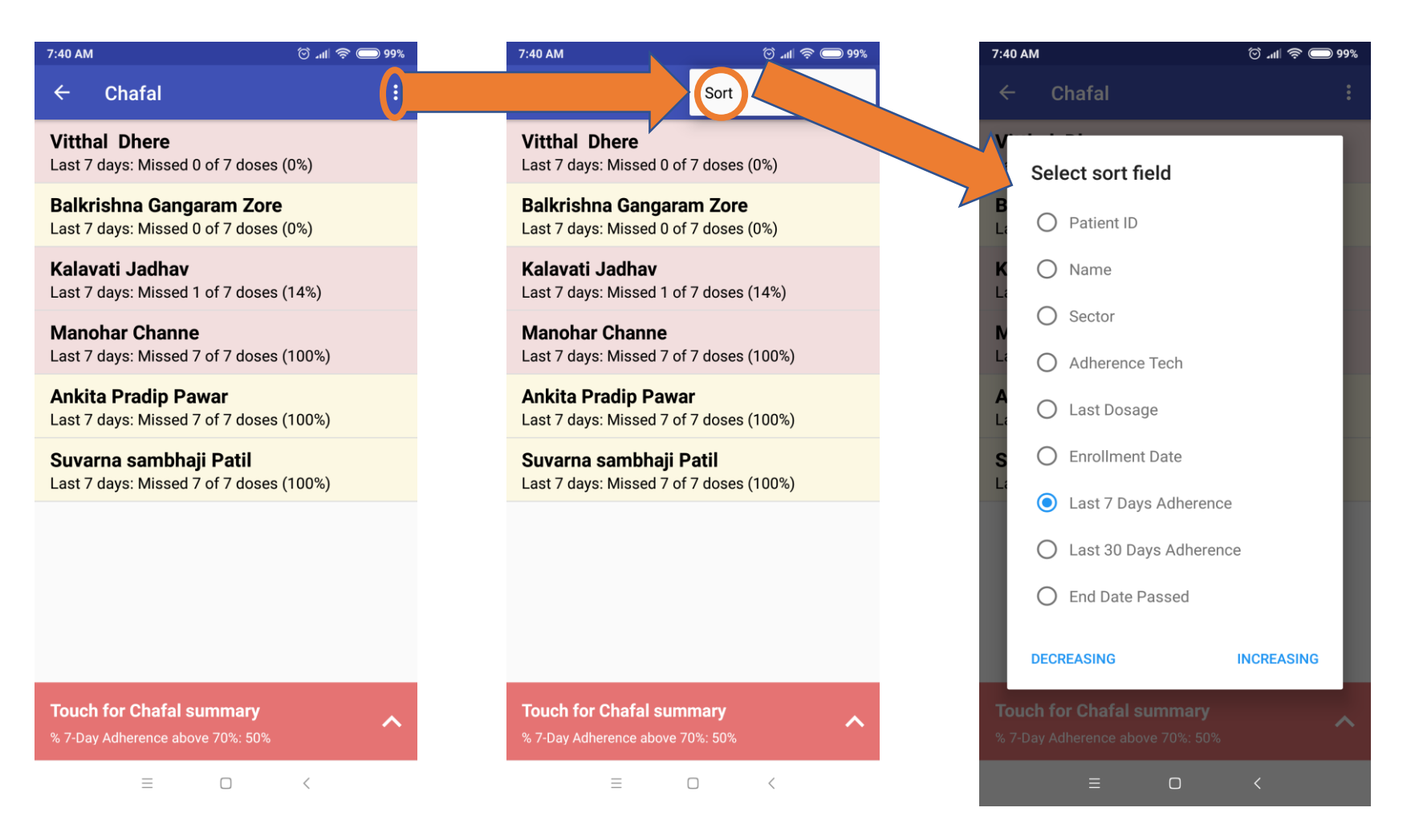

Step 1 – From patient management > On Treatment list go to the list of patients under your hierarchy

Step 2 – Select the three vertical dots to view the sort options

Step 3 – You can sort by adherence technology used, by last 7, or last 30 days adherence

#### Adherence Monitoring – Adherence Summary

11:02 AM

**Javali Summary** 

03 Dec 18 11:02

... ⁄ 🗇 .11 🛜 🔵 82%

< Share Summary

Today's 99D Adherence

22

Waiting..

Ξ

<

6

Called

Х

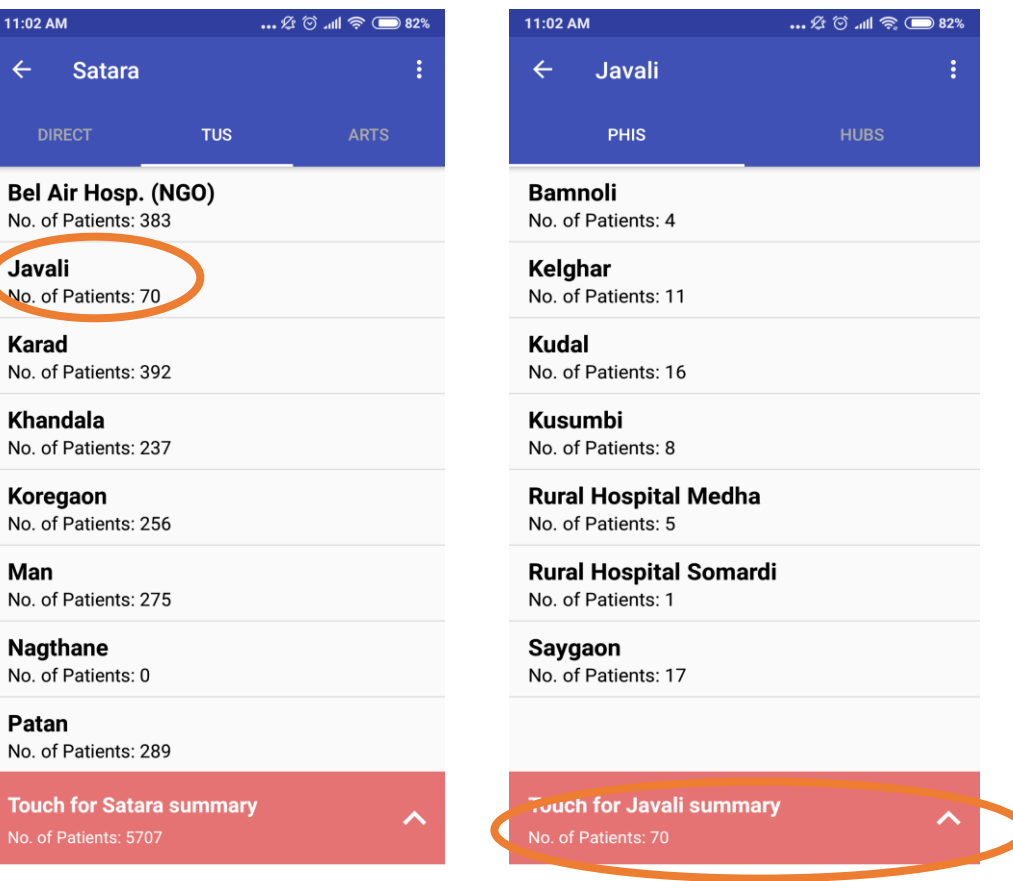

 $\equiv$ 

 $\equiv$ <

11:02 AM

Javali

Karad

Man

Patan

Khandala

 $\leftarrow$ 

management > On **Treatment list go to the** hierarchy for which you want to see the 99D Adherence summary Step 2 – Select the red ribbon. You can see 99D Adherence summary. How many 99D patients under

Step 1 – From patient

that hierarchy have called 99D and how many are yet to call

# Adherence Monitoring - Using On Treatment Calendar in Web Dashboard

| ह्न <mark>त्रोरहेत्वपु</mark> Search Cas | Q     CALL 1800116666 FOR HELP!     TRAINING MATERIALS     ASK FOR HELP! | WHAT'S NEW! |
|------------------------------------------|--------------------------------------------------------------------------|-------------|
| 🖚 Overview                               | Name                                                                     |             |
| + New Enrollment                         | All patients currently in Hubs of M.W.Desai Hospital                     |             |
| + Add Tests                              | A.L.YADAV                                                                |             |
|                                          | Agrawal Clinic Surgical And General Hospital with ICU                    |             |
| Patient Management     PRESUMPTIVE       | AJAY CLINIC                                                              |             |
|                                          | AJAY P. PANDYE                                                           |             |
|                                          | ALAN ALAPPAT                                                             |             |
| Test Pending                             | AMAR CLINIC                                                              |             |
| TB not confirmed                         | ANAS CLINIC                                                              |             |
|                                          | AROGYA CLINIC                                                            |             |
| CIAGNOSED IB (NOTIFIED)                  | B.A.WALAVKAR                                                             |             |
| Treatment Not Started                    | C.R.GUPTA                                                                |             |
| On Treatment List                        | C.R.GURRU                                                                |             |
| On Treatment Calendar                    | C.R.YADAV                                                                |             |
| Outcome Assigned TRANSFERS               | CARE HOSPITAL                                                            |             |
|                                          | CELINA M SAMPEY GALBAW                                                   |             |
|                                          | CHANDRA CLINIC                                                           |             |
| Transfer In                              | D.K.DASTUR                                                               |             |
| Transfer Out                             | DHANANJAY DUKLAND                                                        |             |
|                                          |                                                                          |             |

**Step 1 – From Patient Management meu select On Treatment Calendar option** 

Step 2 – Select the hierarchy for which you want to see the list of patients in calendar view. Note that if you are logged in with private facility or PHI login you will directly see the calendar of all patients under it.

#### Adherence Monitoring - Using On Treatment Calendar in Web Dashboard

Adherence Calendar (Only Diagnosed On Treatment Patients) Malad / M.W.Desai Hospital / M.W.Desai HP Thursday, November 15, 2018 22 patients > today November + 99D :99DOTS MERM :MERM Box NONE Treatment Start / End Received (using technology) Shared phone numbers (99DOTS only) Manuall Tech Patient 12 13 99D 208011 veersingh manga 99D 3259... FRANCES ROGU. 99D 230730 PRIYANKA NARA. 99D 240898 SHETYEMA MANE 99D 237818 Zakiya single 99D 261127 VILESH KHANDE. KHANNAYYA SIJU 99D 269961 99D 269980 ASHISH PRADIP I 99D 269996 Anant Ramchandı 99D 4985.. Ankita Kadam 99D 51667... Mithulal Gupta 99D 4832... Bhikabai Makwa NO... 21432... Rinku mourya NO... 2692.. sohil hasan sha NO... 2692... gopal gupta NO... 4328... Pratap singh

NO

2070

Step 3 – From the calendar view, click on the Tech column to sort the list as per adherence technology. Once you click sort the list will group patients on 99D, MERM and No technology options

Step 4 – Here you can view adherence calendar of all patients in that hierarchy. You can right-click on the patient name to open the individual patient calendar in a new window.

# **Adherence Monitoring - Using Patient Page in Web Dashboard**

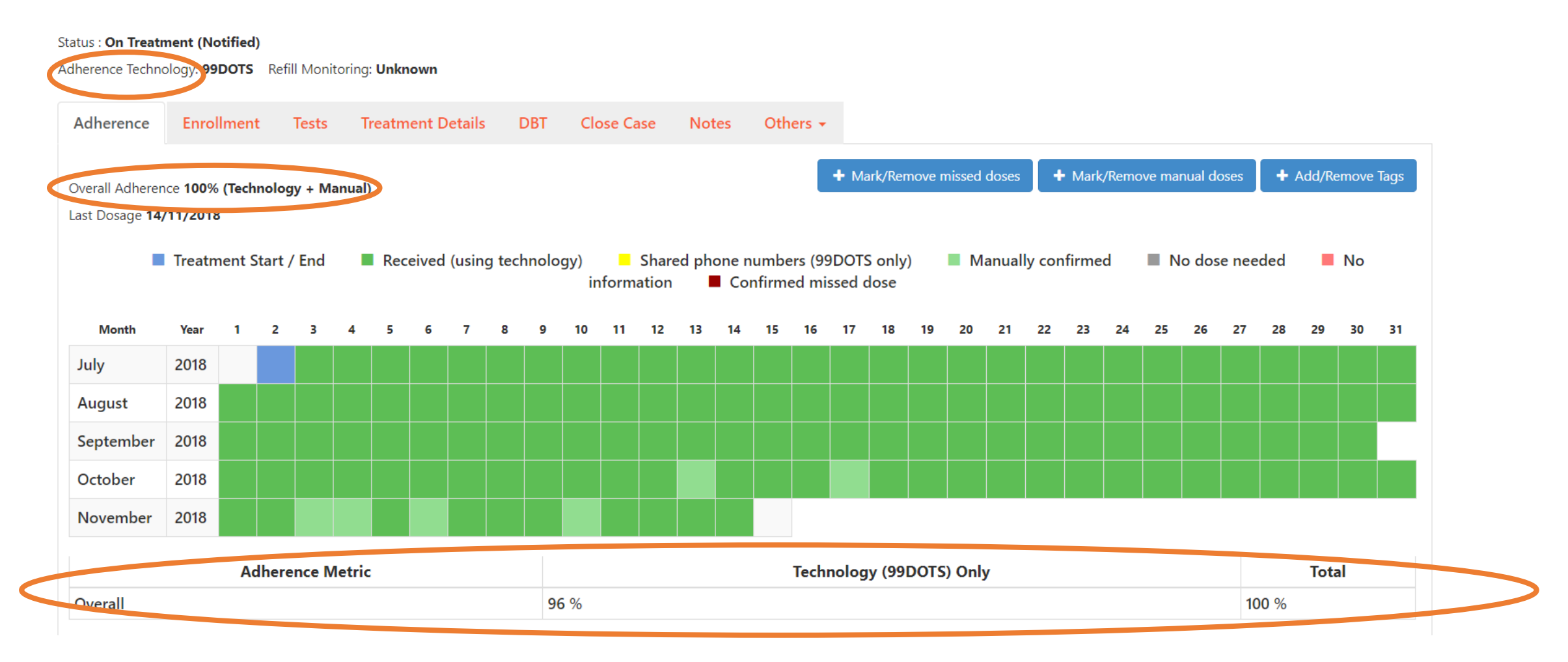

From the patient page in web dashboard, you can view the adherence calendar and also see overall adherence, technology only adherence, the type of adherence technology the patient is using, and you can also mark manual and missed doses.

#### **Adherence Monitoring - Using Notification Report in Web Dashboard**

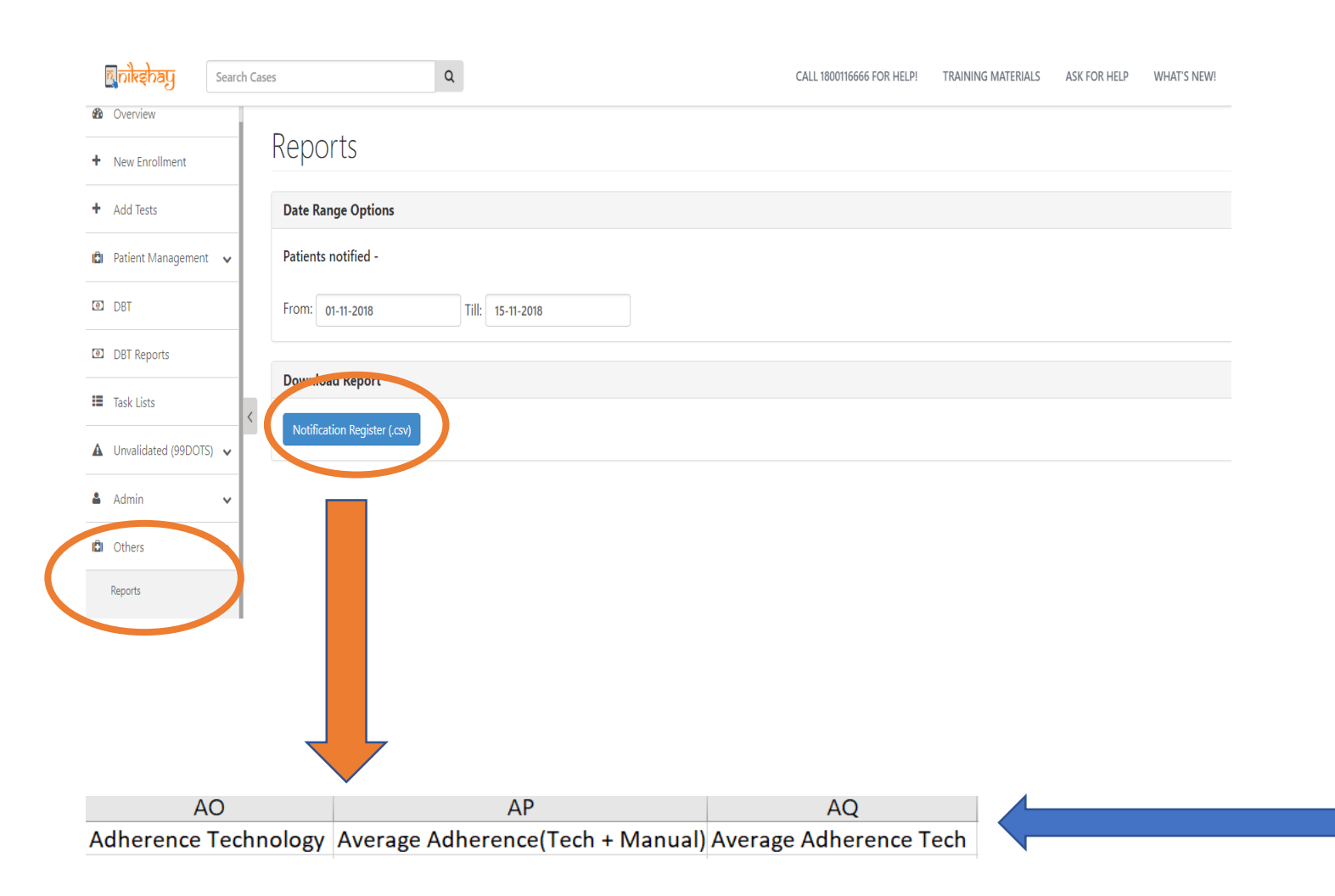

Step 1 – From the Web Dashboard, go to Others > Reports option

Step 2 – Enter the date range

Step 3 – Click the Notification Register button to download the report

Step 4 – Open the csv report in excel and view the adherence related columns for each patient

Note that the notification register download option is only available for district, TU, phi, private facility hierarchies. It is not available for State or country logins. You can apply various filters like location specific, private, public patients, etc. to this report.